# Работа с нейросетями в Яндекс Браузере и Яндекс Поиске на компьютере и смартфоне

## Возможности нейросетей, встроенных в Яндекс Браузер

Незаметно нейросети прописались в привычных программах. Например, в Яндекс Браузере искусственный интеллект может:

- перевести и озвучить иностранное видео;
- включить для видео субтитры;
- поработать с текстом исправить ошибки, улучшить стиль или сократить;
- кратко пересказать содержание видео;
- нарисовать картинку.

Чтобы воспользоваться этими сервисами, нужно установить Яндекс Браузер на компьютер или на смартфон и заходить в тот или иной сервис именно через браузер. То есть, к примеру, на смартфоне нужно открыть Яндекс Браузер и уже в нем искать нужный сайт или видео.

Чтобы активировать данный функционал, нужно его настроить:

- открыть Яндекс Браузер;
- вверху нажать на значок меню =;
- далее выбрать «Настройки» 2.1;

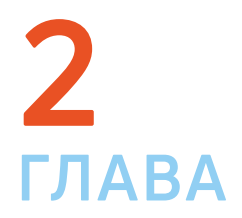

## 2.1

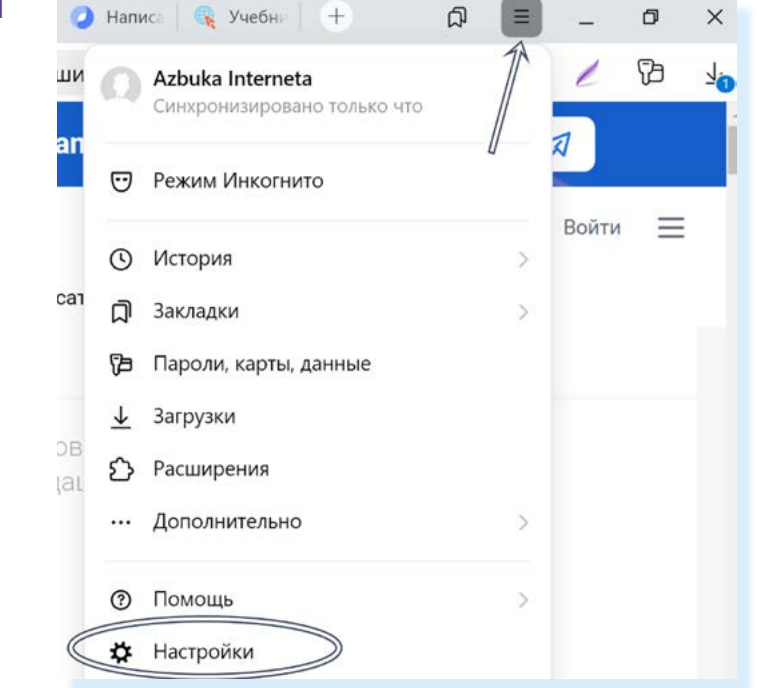

- далее на странице справа выбрать пункт «Инструменты»;
- в центре в пункте «Нейроинструменты» поставить галочки напротив пунктов «Показывать кнопки «Редактор», «Переводчик», «Пересказ» на новой вкладке», «Показывать кнопку «Краткий пересказ» на видео», «Показывать кнопку «Редактировать» при выделении набранного текста» 2.2.

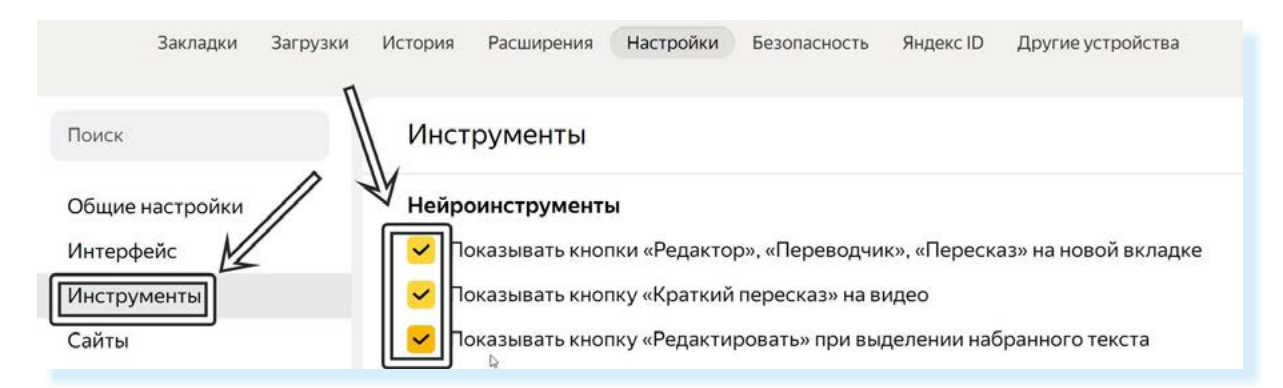

## Как в Яндекс Браузере перевести видео на иностранном языке

Сервис на данный момент лучше всего работает на иностранном видеохостинге YouTube, но сейчас работает и в RuTube и VK Видео. Чтобы включить русскую озвучку видео на иностранном языке, нужно:

- открыть Яндекс Браузер;
- перейти на сайт rutube.ru или vk.com/video; •
- найти и открыть видео, которые вы хотите перевести;
- навести курсор на верхнюю часть экрана вверху отобразится панель с функционалом нейросетей;
- нажмите «Перевести и озвучить» 2.3.

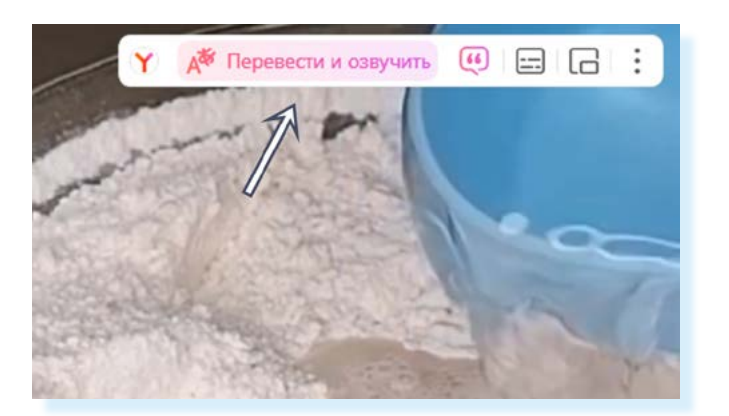

Нужно будет подождать от 30 секунд до 1 минуты, пока нейросеть сделает перевод и озвучит видео. После этого включится перевод.

Обратите внимание, что вы можете прямо в Яндекс Поиске искать видео на иностранных языках. Для этого нужно будет:

- вписать поисковый запрос;
- под строкой с запросом выбрать раздел «Видео»;
- затем вверху нажать кнопку «В переводе нейросетей» и установить галочку напротив надписи «Переводить названия на русский» 2.4.

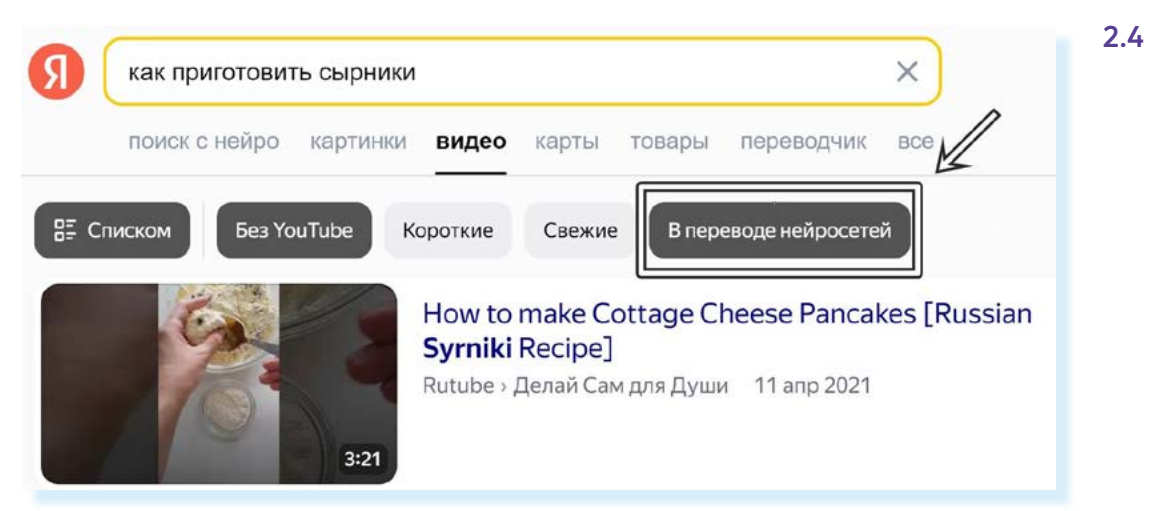

Чтобы вернуться к поиску русскоязычных видео, нужно вновь нажать кнопкц «В переводе нейросетей», чтобы отключить данную функцию.

## Как в Яндекс Браузере в видео включить субтитры

Функция работает на всех видео, которые вы открываете в браузере. Чтобы включить субтитры, нужно:

- открыть Яндекс Браузер;
- найти видео и открыть его;
- запустить видео и подвести курсор в верхнюю часть экрана;
- нажать на значок дополнительного меню 🏽 ;
- передвинуть ползунок напротив надписи «Субтитры» субтитры включены 2.5.

2.2

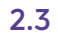

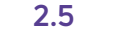

Видео группы Деревня в Подмосковье

25 сен 2023

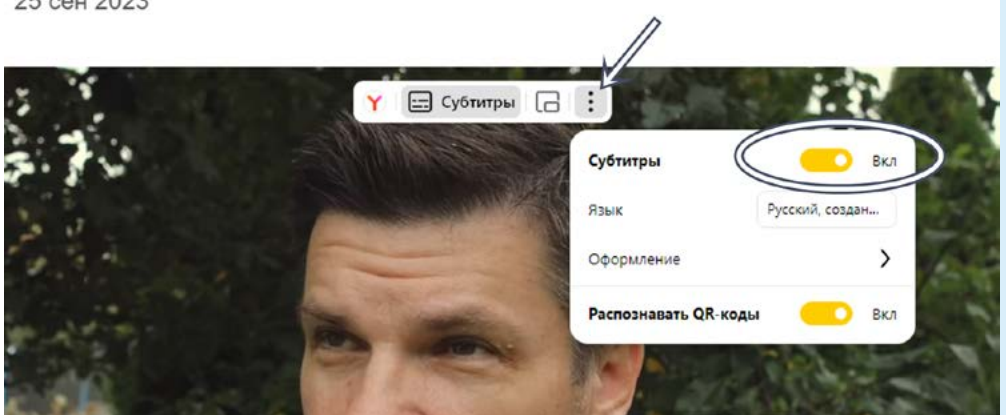

Вы можете увеличить размер шрифта. Для этого:

- нажмите пункт «Оформление»;
- далее напротив строчки «Размер шрифта» нажимайте плюс или минус, чтобы установить удобный для вас размер субтитров 2.6.

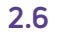

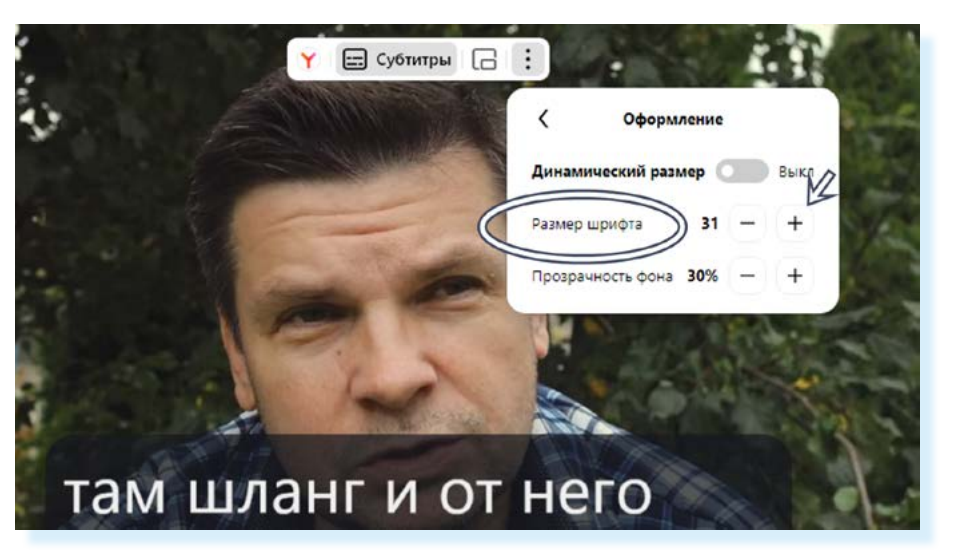

### Как в Яндекс Браузере увидеть краткий пересказ видео или текста

Яндекс Браузер может кратко пересказать видео. Работает на видео из RuTube, YouTube, Дзен. Чтобы прочитать пересказ видео, нужно:

- открыть Яндекс Браузер;
- найти видео и открыть его;
- запустить видео и подвести курсор в верхнюю часть экрана;
- нажать кнопку «Пересказать»;
- справа начнет генерироваться текст. Он разделен на фрагменты по хронометражу. Если какая-то часть вас заинтересовала, и вы решили ее посмотреть подробнее, просто наведите курсор на данный фрагмент и нажмите левой кнопкой мыши. Видео начнется именно с данного момента 2.7.

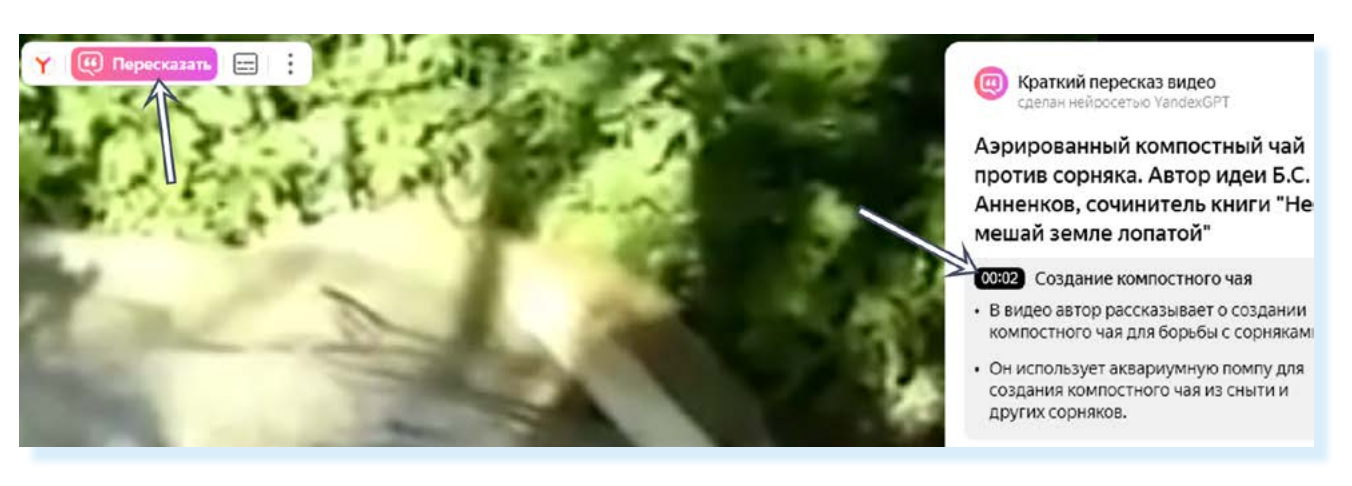

Яндекс Браузер может кратко пересказать любой документ. Для этого нужно:

- открыть Яндекс Браузер;
- под строкой поиска нажать «Пересказ»;
- на следующей странице нажать значок «Скрепка» и прикрепить доку-• мент 2.8.

| TXT DOC              | PDF  |
|----------------------|------|
| Перетащите файл txt, | docx |

## Как в Яндекс Браузере отредактировать текст

В Яндекс Браузере можно отредактировать любой текст. Для этого на главной странице нужно выбрать «Редактировать» и далее добавить текст, который нужно поправить. Но можно редактировать текст сразу на сайтах. Это может быть:

- сайт электронной почты;
- сайт социальных сетей, Дзен и т.д.;
- сайты Стихи.ру или Проза.ру и прочее. •

В нашем примере в Яндекс Браузере открыт сайт Одноклассники. Для того, чтобы с текстом помогла работать нейросеть, нужно:

2.7

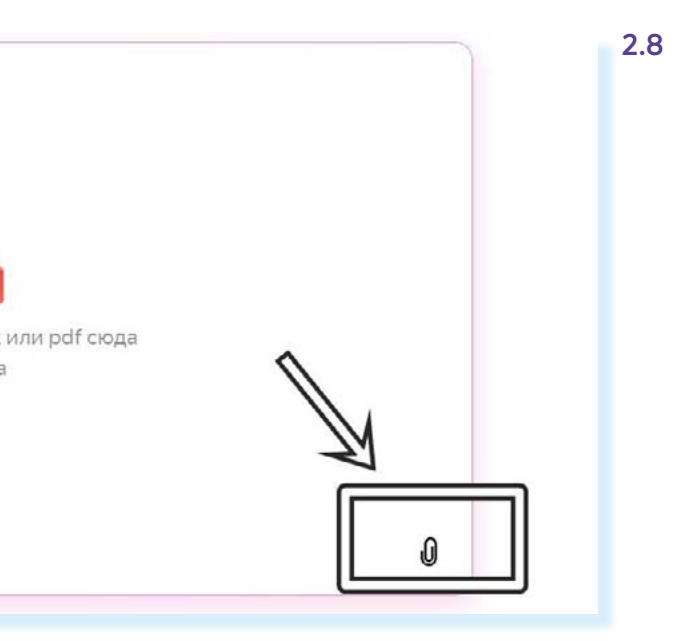

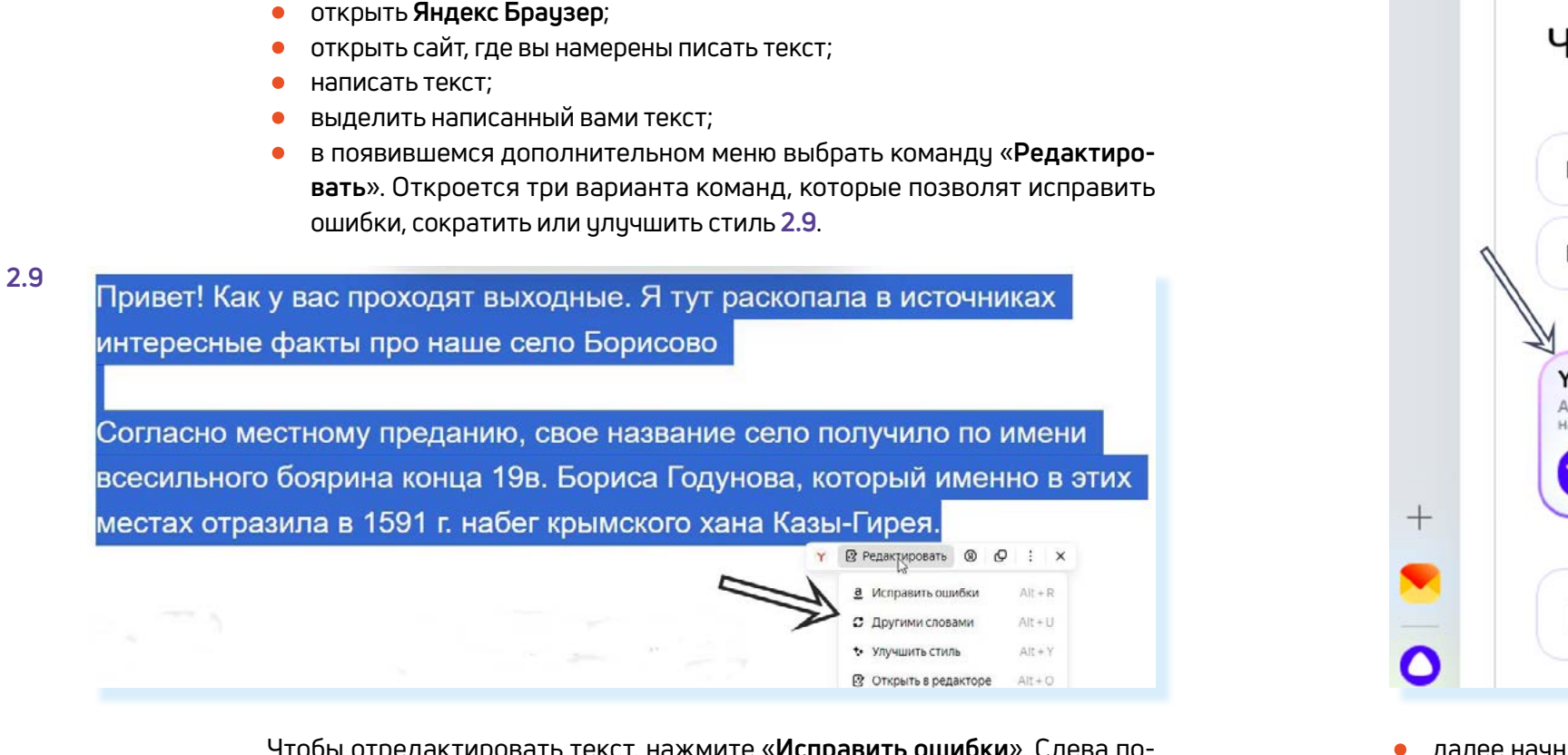

Чтобы отредактировать текст, нажмите «Исправить ошибки». Слева появится текст, где нейросеть отметит сделанные ошибки и предложит заменить текст, который вы выделили. Нажмите «Заменить выделенный текст» 2.10.

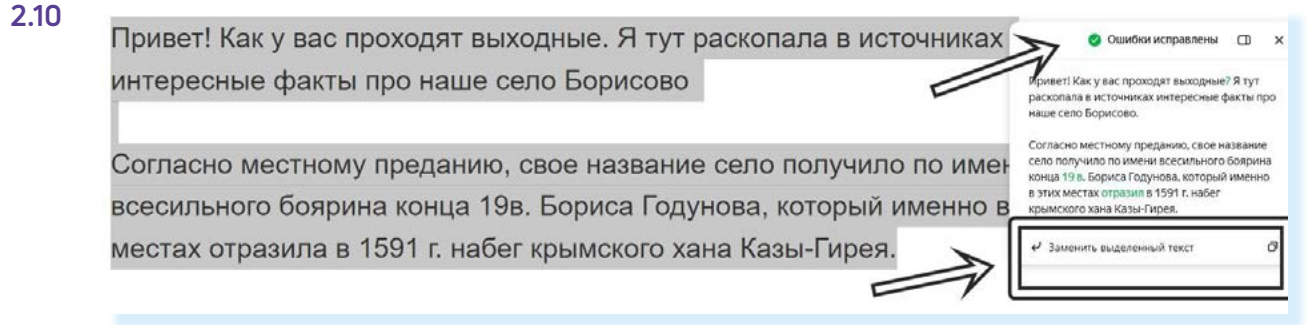

Все ошибки будут исправлены. Аналогично можно улучшить стиль и сократить текст – для этого нужно будет выбрать соответствующие команды.

### Как в Яндекс Браузере нарисовать картинку

Также теперь в Яндекс Браузере можно быстро нарисовать картинку. Например, вы хотите отправить открытку или проиллюстрировать свою заметку в социальных сетях, а подходящего фото нет. Можно попросить нейросеть сгенерировать его. Для этого:

- откройте Яндекс Брацзер;
- найдите значок «Алиса» 🔾. Обычно он располагается внизу справа или слева (на компьютере), внизу по центру (в мобильном приложении);
- откройте Алису, выберите YaART 2.11;

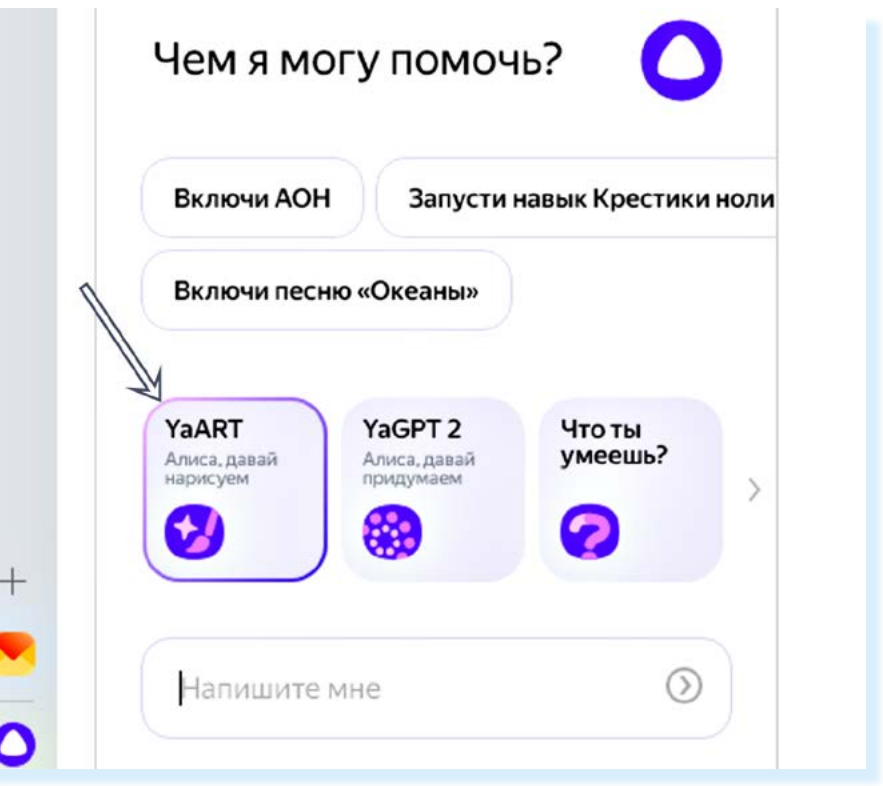

далее начните писать задание. Например: «Нарисуй открытку с букетом цветов и тортом. С днем Рождения. Стиль – экспрессионизм. Высокое разрешение 4К. Детализация». Нажмите клавишу Enter на клавиатуре. Начнется генерация картинки 2.12.

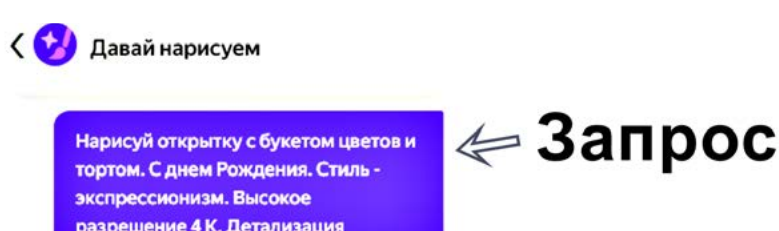

Считаю, у нас славно вышло! Приходите ешё

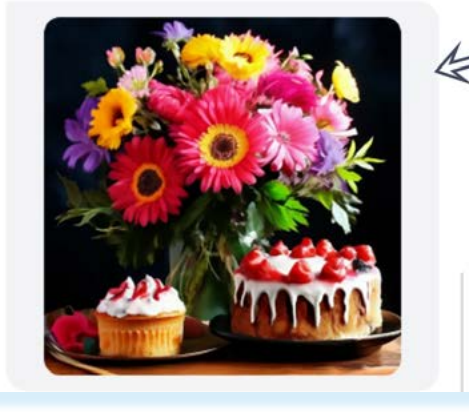

Чтобы сохранить фотографию, нужно кликнуть на нее правой кнопкой мыши, выбрать «Сохранить изображение как» и далее указать место, куда вы его сохраните.

2.11

2.12

## 🖉 Результат

Вы можете набрать более конкретный запрос, указать цвета, названия цветов и прочее. Чем конкретнее будет запрос, тем лучше будет результат.

Более подробно о правильном составлении запросов нейросетям в главе 3 «Составление промпта (запроса)» модуля 13 «Основы работы в нейросетях (для компьютера и мобильного телефона)»

## Нейропоиск Яндекса

Теперь в Яндекс Поиск встроен нейропоиск.

Если при обычном поиске появляется список ссылок на сайты с нужной информацией, то при нейропоиске программа выдает сразу ответ и ссылки на несколько сайтов, где можно найти более подробную информацию.

То есть встроенная нейросеть читает ваш запрос, находит сайты с подобными ответами, выбирает из них пять полезных и формулирует понятный ответ на ваш запрос, прилагая ссылки.

Нейропоиск особенно полезен, когда нужно разобраться в теме. Он изучит и сопоставит информацию из полезных источников, выделит важное и подскажет, на что обратить внимание.

Чтобы воспользоваться нейропоиском, нужно:

- зайти на сайт Яндекс Поиск (уа.гu);
- вписать запрос;
- нажать «Найти»;
- под строкой поиска кликнуть «Нейро»;
- ниже отобразится информация от нейросети 2.13.

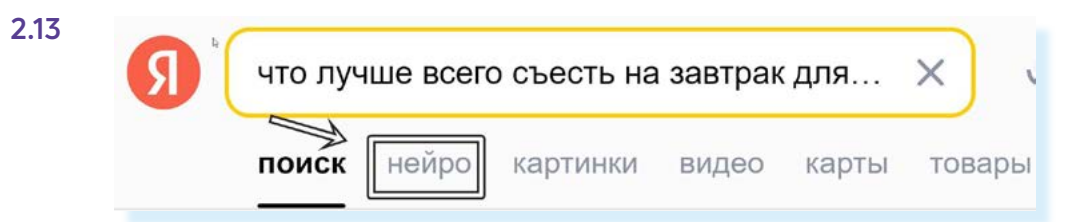

Можно искать через нейропоиск по картинке. В этом случае нужно:

- зайти на сайт Яндекс Поиск (уа.ги);
- нажать кнопку «Прикрепить изображение» 🤗;
- далее выбрать картинку на компьютере;
- прикрепить ее;
- вписать к картинке текстовый запрос. Например: «Где купить такой голу-бой пиджак?» или «С какого сайта эта картинка?» и т.д.;
- затем нажать вкладку «Нейро». Если необходимо, в поле для уточнения вписать дополнительный запрос 2.14.

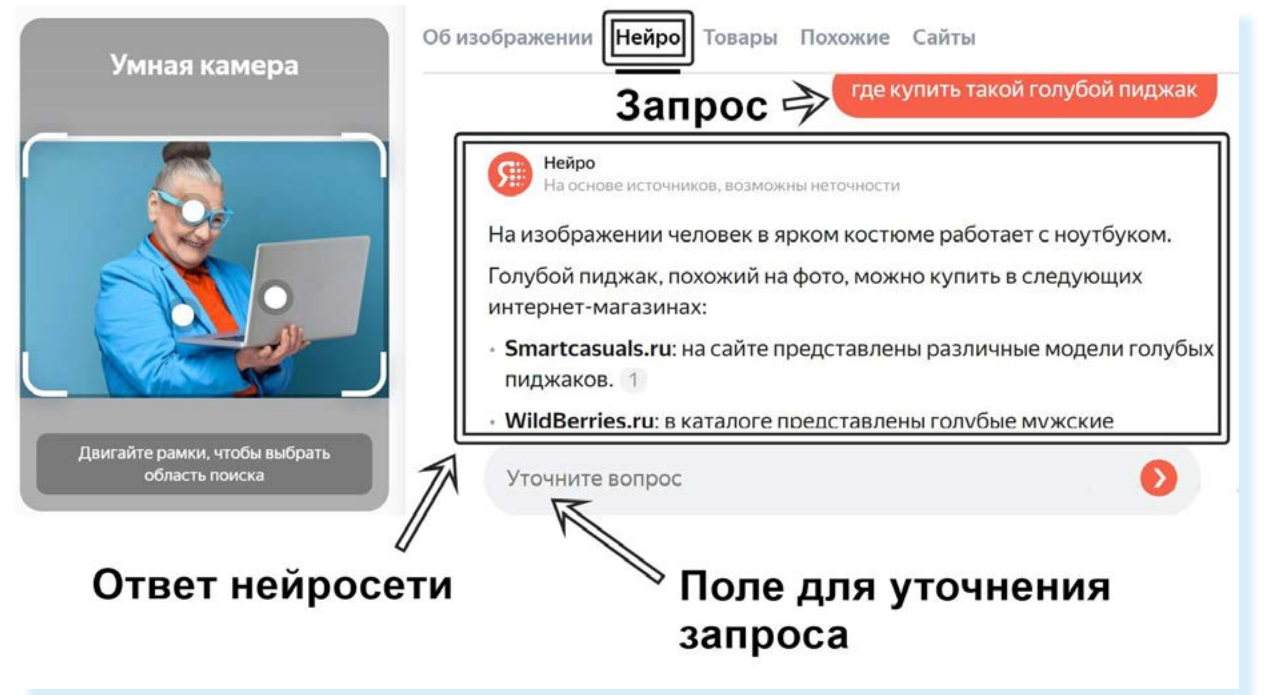

## Работа с нейросетями от Яндекса в мобильных приложениях на смартфоне

Перевод, пересказ видео, перевод страницы сайта возможен только в приложениях Яндекс Браузер, Яндекс – с Алисой, Яндекс Старт.

В приложениях YouTube, VK Видео, RuTube нейросеть от Яндекс не работает.

Функционал редактирования текста есть в Яндекс Браузере. Это кнопка «Редактор» под Табло. Нужно нажать на нее, вставить или написать текст и далее выбрать команду «Исправить». Для грамотного написания текстов можно использовать Яндекс Клавиатуру.

Более подробно установку Яндекс Клавиатуры разбираем в главе 2 модуля 8 «Выбор смартфона и полезные мобильные приложения» расширенного курса программы «Азбука интернета».

Для того чтобы активировать функцию пересказа и перевода видео, нужно:

- открыть приложение Яндекс Браузер;
- внизу нажать на значок меню;
- выбрать пункт «Настройки»;
- активировать ползунок напротив надписей «Нейроинструменты», • «Показывать кнопки редактора над клавиатурой», «Предлагать перевести страницу», «Перевод видео и субтитров».

21

0

60

ŝ

### Перевод видео на русский язык на смартфоне

Чтобы перевести иностранное видео с YouTube, RuTube, VK Видео на смартфоне, нужно:

- перейти на сайт RuTube, VK Видео или YouTube;
- найти и открыть видео;
- программа определит, что видео на иностранном языке. Нажмите на надпись «Перевести и озвучить». После завершения перевода можете запустить видео 2.15.

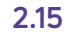

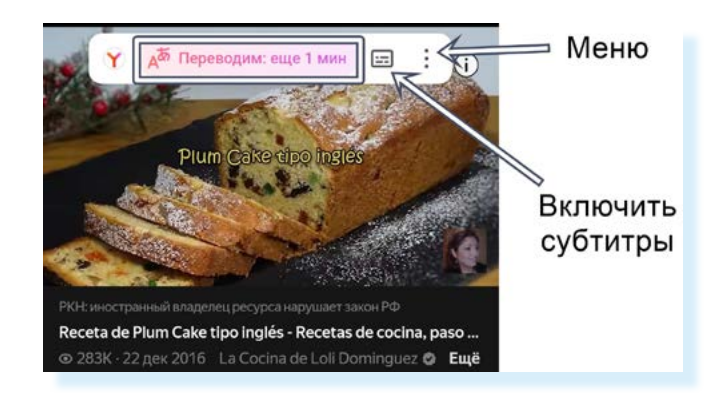

### Как включить пересказ видео на смартфоне

Чтобы включить на смартфоне пересказ видео, нужно:

- цстановить приложение **Яндекс Брацзер** или **Яндекс – с Алисой** из магазина приложений;
- найти нужное видео. Скорее всего, вверху вы сразу увидите надпись «Пересказать»;
- если ее нет, откройте видео. Надпись «Пересказать» будет внизу 2.16;

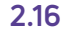

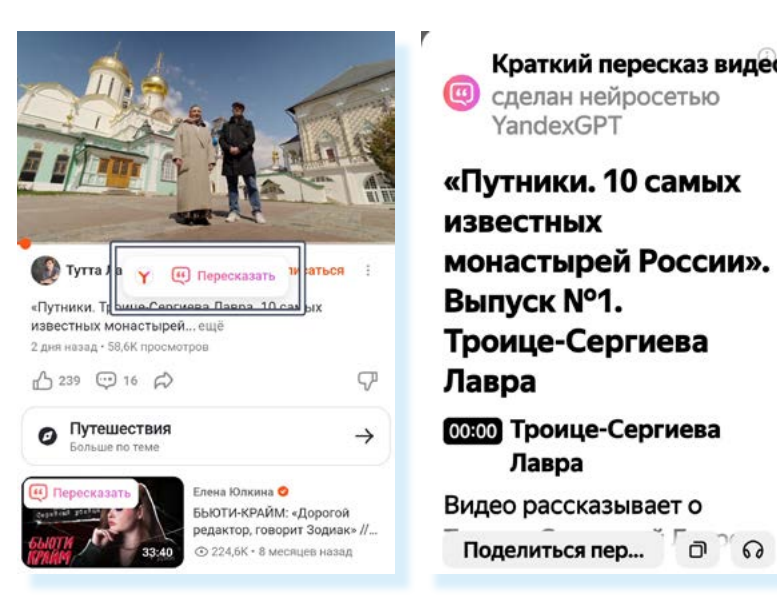

нажмите на нее – нейросеть в отдельном окне напишет краткий пересказ текста с указанием хронометража. Нажав на интересующий фрагмент, вы сразу откроете его в видео.

## Перевод на русский язык, пересказ или озвучивание страницы сайта на смартфоне

Для того чтобы воспользоваться дополнительными функциями нейросетей Яндекса и перевести страницу, прочитать или услышать краткое содержание страницы сайта, нужно:

- в мобильном приложении Яндекс Браузер (или Яндекс с Алисой) открыть страницу сайта;
- нажать внизу около адреса сайта на значок меню 🚦 и выбрать нужный пункт 2.17.

Турция, Саудовская Аравия и Кения назвали необходимым участие России в саммите РБК · Сегодня Партия «Солидарность во имя мира» попросила Путина об отмене виз для Грузии РБК · Сегодня Прикладная вычислительная механика i C dzen.ru 66

Обратите внимание, что в приложении Яндекс Браузер под Табло есть кнопки «Редактор», «Перевод», «Пересказ». Вы можете выбрать нужную функцию и затем вставить ссылку на сайт, видео или вписать текст. Нейросеть выполнит задачу.

Особенно удобно редактировать текст. Для этого нужно:

- открыть Яндекс Браузер;
- нажать «Редактор»;
- вписать или вставить ссылку на текст;
- нажать «Исправить» или «Переписать»;
- далее нажать «Копировать» и вставить текст в нужном приложении: мессенджере, соцсетях или электронной почте.

Если при переходе в «Редактор» внизу нажать «Помочь с текстом» (поле «Придумать текст»), нейросеть придумает вам любой текст. Вам только нужно будет вписать запрос, о чем он должен быть 2.18.

## 2.17 dzen.ru о сайте > Перевести страницу Пересказать кратко Озвучить страницу Поделиться ссылкой Открыть версию для ПК Q Найти на странице 🚈 Перейти в режим чтения

## 🗘 Добавить в Закладки

| →Дзен             | с Нейро          | ВКонтакте  | Напишите тек   | ст или вставьте и        | з буфера    |
|-------------------|------------------|------------|----------------|--------------------------|-------------|
| 🕑 Редактор        | 🐻 Перевод        | 🤃 Пересказ |                |                          | /           |
| ● 6° ● 4          | 1                | ✓ Москва   |                |                          |             |
| Теперь промоко    | ды для покупок - | 10007      |                |                          |             |
| прямо в вашем     | Браузере         |            |                |                          |             |
| Concession of the |                  | -          |                |                          |             |
| -                 | -                |            | Д Исправить    | 💠 Переписать             | Б Перевести |
|                   |                  |            | B orberax weil | росети могут быть ошибаз | Полробнее   |

## Нейропоиск Яндекса на смартфоне

Для того чтобы воспользоваться нейропоиском, нужно:

- на главной странице приложения Яндекс Браузер (или Яндекс с Алисой) в строке поиска вписать запрос;
- далее выбрать вкладку «Нейро» 2.19;

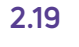

| что лучше есть на завтрак |       |          |       | ×     |     |
|---------------------------|-------|----------|-------|-------|-----|
| поиск                     | нейро | картинки | видео | карты | TOE |

• система найдет ответ. В результатах будет текст и ссылки на сайты, где можно найти информацию по заданному вопросу 2.20.

| поиск с нейро картинки видео карты това                                                                                                    |      |
|----------------------------------------------------------------------------------------------------|------|
| Запрое                                                                                                    | C    |
| на основе источников, возмажны неточности В                                                                                                    |      |
| На завтрак лучше всего выбирать продукты,                                                                                                    |      |
| питательными веществами и энергией на весь ОТВЕТ                                                                                                    |      |
| Продукты, содержащие белок: нежирное мясо<br>(в идеале — курица и индейка), рыба, яйца и<br>молочные продукты (греческий бисурт, теорог,<br>сыр). Растительные источники белков — бобовые | сети |
| и орехи. 2<br>• Продукты, содержащие медленные углеводы: Ссылн                                                                                                    | (N   |
| крупы, сваренные в кашах (овсянка, киноа,<br>гречка), цельнозерновой хлеб и макароны, НА САЙ                                                                                              | ты   |
| elementaree.ru 🌠 rbc.ru                                                                                                    |      |

## Создание изображения в Яндекс Браузере на смартфоне

В мобильном приложении Яндекс Браузер также можно создать изображение по текстовому запросу. Для этого нужно:

- открыть приложение Яндекс Браузер;
- внизу нажать значок «Алиса»;
- выбрать кнопку YaART 2.21;

2 = P 0 Þ S OK YouTube Нем могу помоч ĸ ндека Я 0 новый 2

• вписать запрос, что нужно нарисовать. Например: «Нарисуй открытку с Днем рождения для подруги».

Чтобы сохранить изображение на смартфоне, нужно:

- нажать на меню вверху изображения;
- выбрать команду «Сохранить».

## Другие нейроинструменты Яндекс Поиск

Еще один нейроинструмент, встроенный в Яндекс Поиск, – это умная камера.

В главе 2 модуля 8 «Выбор смартфона и полезные мобильные приложения» есть инструкция по работе в мобильном приложении «Умная камера» от Яндекса.

Кроме этого, Яндекс разработал для детей приложение Анимопус, которое оживляет детские рисунки, работает на планшете или смартфоне. Рисовать можно сразу в приложении, либо нарисовать на бумаге и затем сфотографировать и добавить в приложение. Приложение платное, доступно по подписке Яндекс Плюс с опцией «Детям».

## Контрольные вопросы

- 1. Как работает нейросеть в Яндекс Браузере?
- 2. Что нужно сделать, чтобы в Яндекс Браузере нейросеть помогла отредактировать текст?
- 3. Чем отличается нейропоиск Яндекс от привычного Яндекс Поиска?
- 4. Как включить короткий пересказ видео в Яндекс Браузере?
- 5. Как быстро создать в Яндекс Браузере поздравительную открытку?

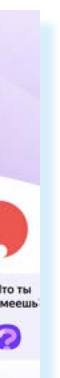

2.21